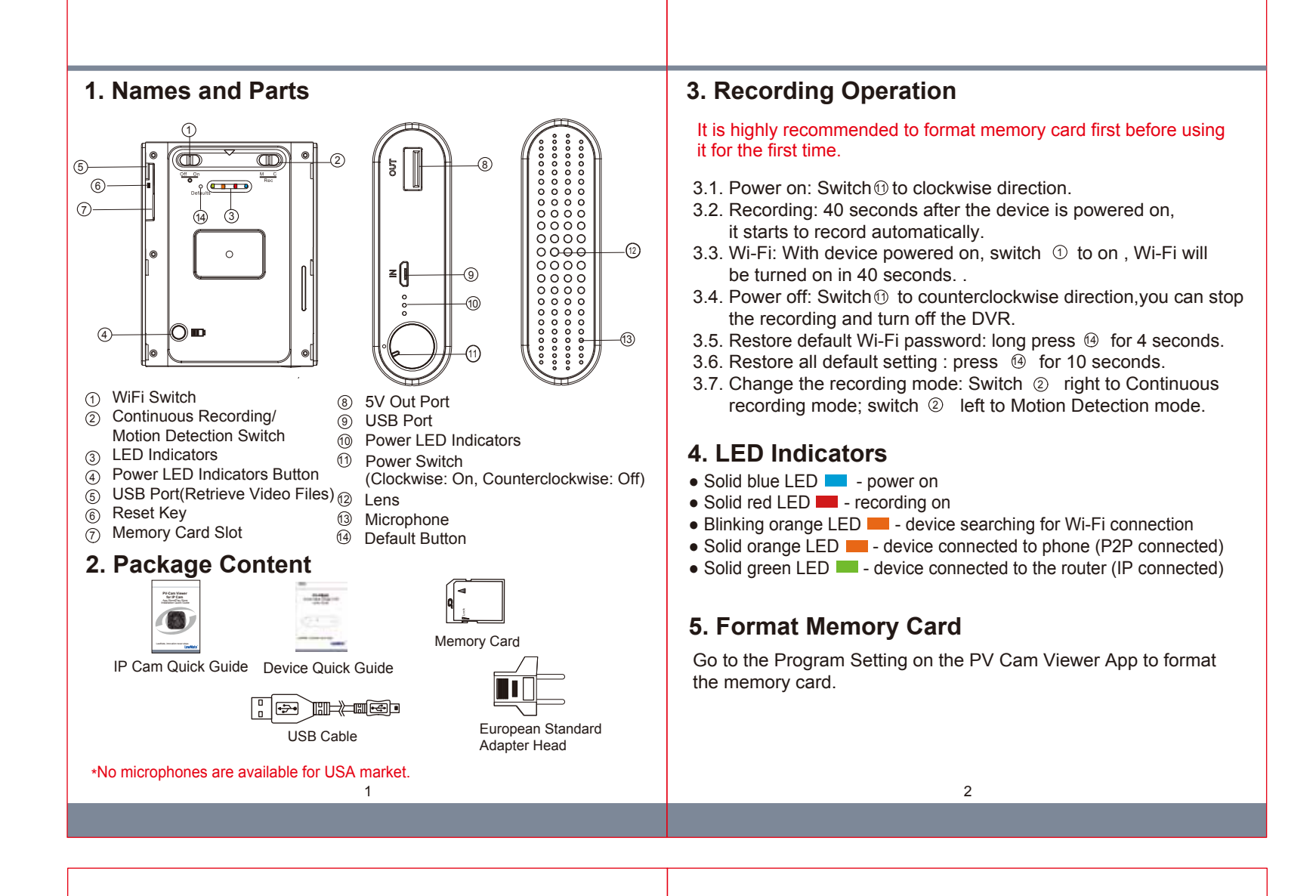

## 6. Retrieve Video Files

There are two ways to read the retrieve video files.

- 6.1. Use memory card reader to retrieve video files.
- 6.2. With the device powered on and memory card inserted, plug the USB cable into (5), and plug the other end into the PC. The device will be recognized by PC as an external drive for user to retrieve the files.

## 7. Setting up IP Connection

Please refer to PV-Cam Viewer for IP cam quick guide.

## 8. Power LED Indicator

| LED Indicators          | Battery Capacity |
|-------------------------|------------------|
| Three blue LED shining  | 65~100%          |
| Two blue LED shining    | 35~ 65%          |
| One blue LED shining    | 5% ~ 35%         |
| One Blinking blue LED   | No power         |
| Three flashing blue LED | Device charging  |

\*Do not remove serial number stickers! Warranty is invalid if the sticker is tampered!

3

**PV-PB20i** Power Bank Design DVR Quick Guide

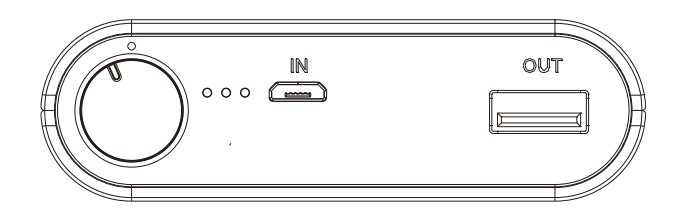

LawMate, innovation never stops

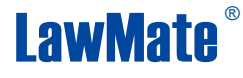